بسمه تعالى

قبل از شروع به ثبت نام در دانشگاه حتماً به موارد زیر دقت کنید:

- برای انجام مراحل ثبت نام الکترونیکی حتما از مرور گر فایرفاکس استفاده کنید.
- به دلیل اینکه در مراحل مختلف ثبتنام، مؤسسه در صورت ضرورت اقدام به ارسال پیامک خواهد
   کرد پیام های تبلیغاتی بر روی تلفن شما بسته نباشد.

## مراحل ثبتنام اينترنتي:

- ۱- به منظور ثبت نام در مؤسسه بهار به آدرس سایت مؤسسه که به شرح زیر میباشد مراجعه فرمایید:
   ۱۰ به منظور ثبت نام در مؤسسه بهار به آدرس سایت مؤسسه که به شرح زیر میباشد مراجعه فرمایید:
- ۲- سپس از منوی "ورودی های جدید" گزینه "ثبت نام الکترونیکی پذیرفته شدگان" را انتخاب نمایید.
- ۳- با کلیک بر روی آن، صفحه ای نمایش داده می شود که شماره پرونده / شماره داوطلبیو کد ملی از پذیرفته شدگان خواسته می شود.

با تکمیل فیلدهای مربوطه و انتخاب دکمه جستجو، واحد مرحله بعد می شوید.

|                                         | ثبت نام الکترونیکی قبول شدگان سال تحصیلی جدید                       |
|-----------------------------------------|---------------------------------------------------------------------|
| بسمدتعابي                               |                                                                     |
|                                         |                                                                     |
|                                         |                                                                     |
|                                         |                                                                     |
| شماره پرونده/شماره داوطلبی:<br>کد مام : |                                                                     |
|                                         |                                                                     |
| جستجو انصراف                            |                                                                     |
|                                         | بسمرتعالی<br>شماره برونده/شماره داوطلبی:<br>کد ملی:<br>جستجو انصراف |

<sup>۴</sup>- در این مرحله شناسه کاربری و رمز ورود در اختیار شما قرار می گیرد که از این شناسه و رمز عبور تا پایان ثبت نام می توانید استفاده کنید.

| ×                   | ت نام الکترونیکی قبول شدگان سال تحصیلی جدید<br>بسمرت <b>عالی</b>                                                                                                    |
|---------------------|----------------------------------------------------------------------------------------------------|
| وزیر آوزش مالی بس ر |                                                                                                    |
|                     | شناسه کاربری : <b>XXXXXXXXX</b>                                                                                                    |
|                     | رمز عبور : ********<br>جهت ثبت نام الکترونیکی با استفاده از شناسه کاربری و رمز عبور فوق به آدرس بورت <u>ال دانشجویی - http://puya.ubahar.ir</u> مراجعه نمایید<br>و از منوی برونده -> اطلاعات شخصی را تکمیل و تایید نهایی نمایید. |
|                     | بازگشت                                                                                                    |

- ۵- شناسه کاربری و رمز عبور مورد نظر را کپی کرده و از لینکی که در این صفحه وجود دارد برای ورود به
  - پورتال دانشجویی استفاده میکنید.
- <sup>7</sup>- با کلیک بر روی لینک، وارد صفحه پورتال دانشجویی شده و شناسه کاربری و رمز عبور را که دراختیار شما قرار گرفته است وارد کرده و دکمه ورود را انتخاب میکنید.

|           | ورود به م<br>شناسه کا<br>کلمه عبور<br>ورود                                       | نم                                     | 1997 - 1997 - 19 | •                              |  |
|-----------|----------------------------------------------------------------------------------|----------------------------------------|----------------------------------------------------------------------------------------------------|--------------------------------|--|
| 1         | ثبت نام ،                                                                        | ىجويان                                 | نديدالورود                                                                                                    |                                |  |
| ى<br>تۇيغ | سیستم جامع دانشگاهی سدق (<br>تهیه شده توسط مرکز اطلاعات - امار<br>پشتیبانی فردوس | ورود یکیار<br>ور رایانه اک<br>سهد شرکت | ه دانشجویان و اعضای<br>دانشگاه فردوسی مش<br><mark>اده پردازان معاصر</mark>                                                                                                    | ک شیات علمی )<br>شهد 1392-1381 |  |
|           | - سده توسط مردر مدینه است<br>پشتیبانی فردوس                                      | مهد شرکت                               | اده پردازان معاصر                                                                                                    | 1052 1001 1.                   |  |

- <sup>۷</sup>- به محض اولین ورود به پورتال وضعیت شما یک دانشجوی راکد خواهد بود و تا زمانیکه اطلاعات ثبت نام را تکمیل ننمایید به صورت یک دانشجوی فعال نخواهید بود.
   <sup>۸</sup>- به منظور تکمیل اطلاعات ثبت نام از منوی سمت راست به گزینه "پرونده" و "اطلاعات شخصی" استفاده میکنید. بر روی گزینه <u>"اطلاعات شخصی"</u> کلیک کرده و تمامی سربرگهایی که با انتخاب این گزینه
- کاربر: یوران د انشجویان رائد سان تحصیلی: 199-1993 نیمسان اول مریتریش مال برا ای مریتریش مال برا ای میرتریش مال برا ای میرتریش مال برا ای میرتریش ای میرتریش مال برا ای میرتریش ای میرتریش ای میرتی ای میرتریش ای میرتران میران میراند ای میر میران م

در اختیار شما قرار می گیرد را تکمیل نمایید.

- اولین سربرگی که باید به تکمیل آن بپردازید، سربرگ "اطلاعات فردی" میباشد.
   در این سربرگ فیلدی وجود دارد به نام "تلفن همراه دانشجو" که حتما باید شماره تلفن
   فعالی را در این فیلد وارد کنید تا دانشگاه بتواند در صورت لزوم از طریق ارسال پیامک تبادل
   اطلاعاتی با دانشجو داشته باشد.
- سپس سربرگ ها را به ترتیب انتخاب کرده، پس از ثبت اطلاعات تمامی فیلدهای ستارهدار، دکمه <u>"ذخیره"</u> را زده و سپس با زدن دکمه <u>"صفحه بعد"</u> وارد سربرگ بعد شده و به تکمیل اطلاعات بپردازید. به همین منوال به تکمیل اطلاعات بقیه سربرگها ادامه دهید.

| ·    سربرگ <mark>"ارسال مدارک"</mark> یکی از مهمترین سربرگ ها میباشد که مدارک هویتی، تحصیلی و همچنین   |
|----------------------------------------------------------------------------------------------------|
| نظام وظیفه (مربوط به آقایان) در این قسمت باید بارگذاری شود، دقت کنید هر مدرک در ردیف                   |
| خود بارگذاری شود. به این منظور به روش زیر عمل کنید:                                                    |
| <ul> <li>مر روی گزینه "ارسال" کلیک کرده تا Choose file را نمایش دهد، سپس با کلیک به</li> </ul>         |
| روی <u>"Choose file"</u> ، فایل تصویر مورد نظر را که قبلا اسکن کردهاید، انتخاب کرده و                  |
| دکمه ارسال را بزنید.                                                                                   |
| <ul> <li>تمامی مدارک لازم باید در این سربرگ ارسال شوند. برای اطمینان از ارسال آنها، باید در</li> </ul> |
| ستون وضعیت در مقابل هر مدرک ، عبارت <b>"ارسال شده"</b> قید شده باشد.                                   |
|                                                                                                    |
| ·     آخرین سربرگ <mark>"تأیید نهایی"</mark> میباشد، که کلیه اطلاعات تکمیل شده توسط شخص در این سربرگ   |
| نمایش داده میشود. پس از بررسی نهایی اطلاعات تکمیلی در صورتی که همه اطلاعات صحیح وارد                   |
| شده است گزینه تأیید نهایی را کلیک نمایید.                                                              |

| با کایت تهایی، پیامی به سرخ ریز برای شما تعایش داده می شود. | ده میشود: | شما نمایش د | به شرح زیر برای | با تأیید نهایی، پیامی |
|-------------------------------------------------------------|-----------|-------------|-----------------|-----------------------|
|-------------------------------------------------------------|-----------|-------------|-----------------|-----------------------|

|                                |                               |                                        |                                 |        |             | ار | مؤسسة آموزشش عالى تجس                               |
|--------------------------------|-------------------------------|----------------------------------------|---------------------------------|--------|-------------|----|-----------------------------------------------------|
| راهنما                         |                               |                                        |                                 |        |             |    | <ul> <li>۱۹ منوی اصلی</li> <li>۱۹ پرونده</li> </ul> |
|                                |                               | 1                                      | - Invited                       |        |             | ^  | اطلاعات شخصى                                        |
|                                | يد سد                         | ا شما بدرستاي لبت و ١٠                 | ופאנשוכ                         |        |             |    | كارنامه                                             |
|                                | امر ثبت نام حضوري الزامي است. | نیست و تحویل رسید ثبت نام جهت          | ، ثبت نام به منزله ثبت نام قطعي | اين    |             |    | ثبت مشخصات لاتين                                    |
|                                |                               | بت دریافت رسید <u>انجارا</u> کلیک کنین | جو                              |        |             |    | تغيير رمز ورود                                      |
|                                |                               |                                        |                                 |        |             |    | 🔡 مالی                                              |
| <u>ارسال مدارک</u> تایید نهایی | <u>ابتارگری</u>               | رفاهی                                  | <u>خانوادگی</u>                 | تحصيلى | <u>فردی</u> | 1  | 1399/10/23                                          |
|                                |                               | مشخصات فردى                            |                                 |        |             |    | Q                                                   |

- پس از این مرحله، آموزش به بررسی مدارک و اطلاعات ارسال شده میپردازد و پس تأیید توسط آموزش، پیامکی ارسال می گردد که اطلاعات توسط آموزش تأیید گردیده است. چنانچه مدارک کامل نباشد پیامکی ارسال می گردد که باید مجدد به تصحیح و تکمیل اطلاعات و مدارک اقدام نمایید.
- پس از تأیید آموزش پورتال شما بصورت پورتال یک دانشجوی فعال در آمده و دیگر دانشجوی راکد نخواهید بود.
- <sup>۹</sup>- حال باید اطلاعات مالی را تکمیل نمایید. به این منظور از منوی سمت راست در پورتال دانشجویی گزینه "مالی" را انتخاب کرده و پر"داخت الکترونیکی" را کلیک می نمایید. در این صفحه به توضیحات درج شده، دقت نمایید و پس از آن گزینه «رحله بعد " را کلیک نمایید. <u>در</u> صفحه بعد بانک را انتخاب کرده و مرحله بعد " را کلیک نمایید. <u>در</u> این مرحله مبلغ مورد نظر مبلغ پیشنهاد شده از طرف بخش مالی مؤسسه( را وارد کرده و گزینه پرداخت الکترونیکی" را می زنید . با انتخاب این گزینه تأیید شما را میخواهد که قصد پرداخت مبلغ مورد نظر را دارید؟" که با انتخاب گزینه بله "صفحه «پرداخت اینترنتی باز شده و با تکمیل اطلاعات پرداخت را انجام میدهید. دقت داشته باشید که پس از پرداخت مبلغ مورد نظر گزینه اتمام فرایند خرید» "را بزنید.سپس منتظر بمانید تا پنجره continue باز شود و بر روی آن کلیک

نمایید و کد رهگیری را دریافت کنید

<u>م</u>جدد در این مرحله باید منتظر تأیید آموزش باشید. پس از تأیید آموزش می توانید به پورتال خود مراجعه کرده با استفاده از نام کاربری و کلمه عبوری که در اختیار دارید( و از منوی تأییدیه، دروس ترم خود را ببینید

در صورتیکه در مراحل ثبت نام الکترونیکی با مشکلی مواجه شدید می توانید برای رفع آن با شماره ۳۸۸۴۰۴۵۵ داخلی ۱۰۷ مؤسسه تماس بگیرید.